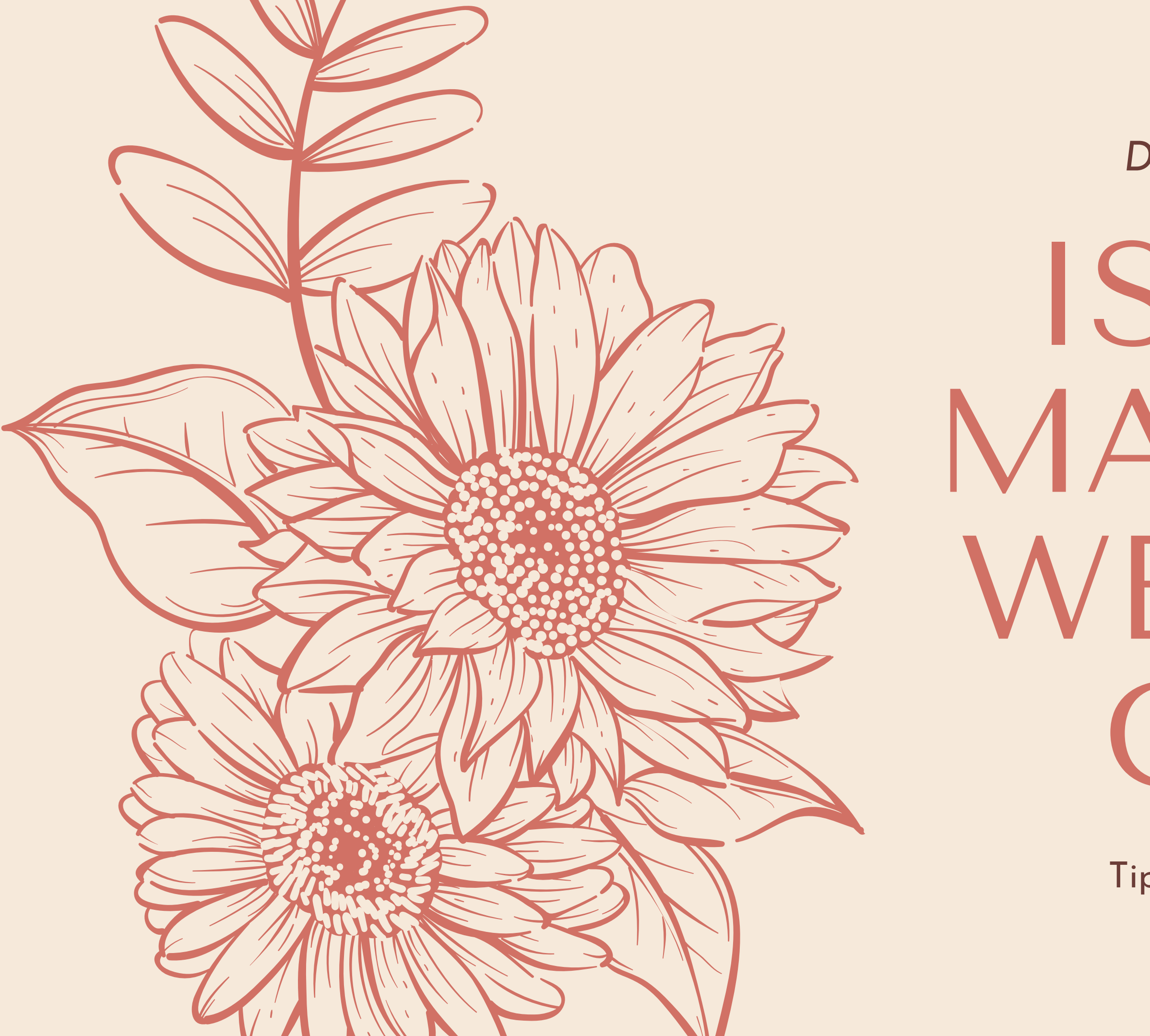

### **DECEMBER 11, 2021**

## ISAAC & MABELLE'S WEDDING GUIDE

Tips for Celebrating Virtually

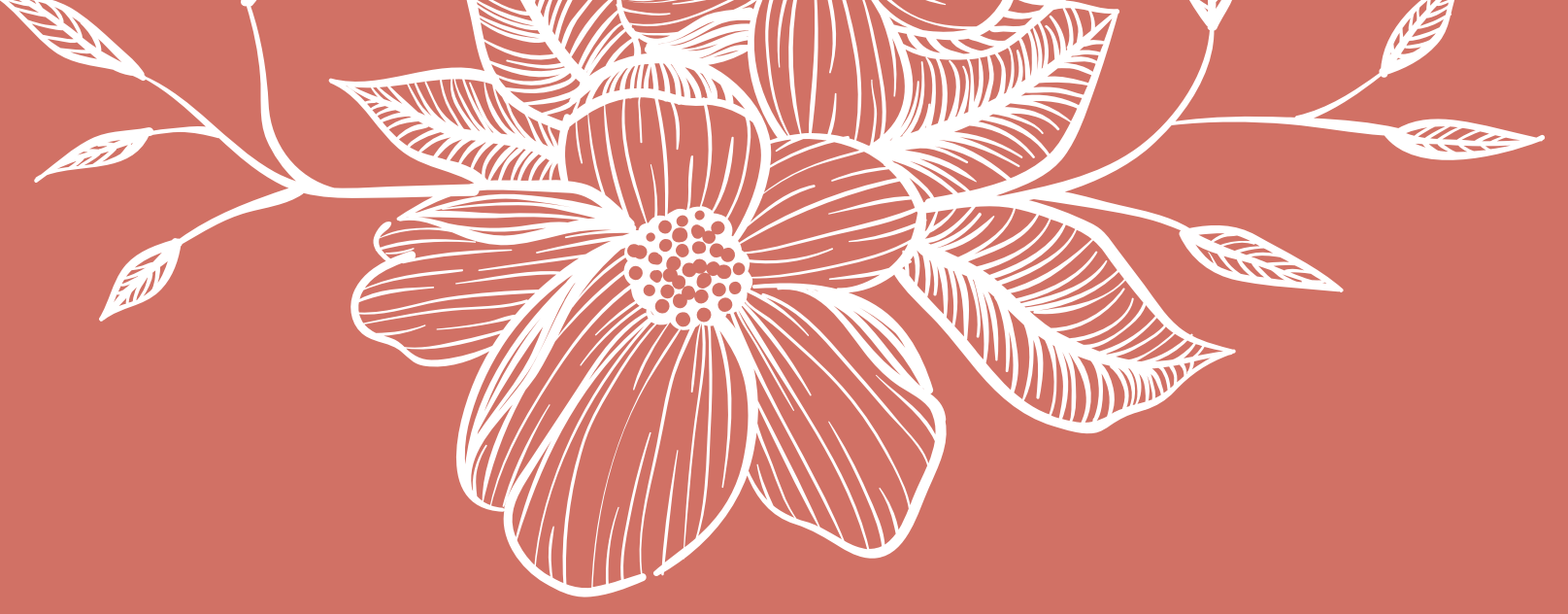

### Dear Guests,

We're sad we can't be physically together to celebrate this occasion, but we hope you will all be able to join us to celebrate virtually via Zoom!

Here we included some instructions and tips.

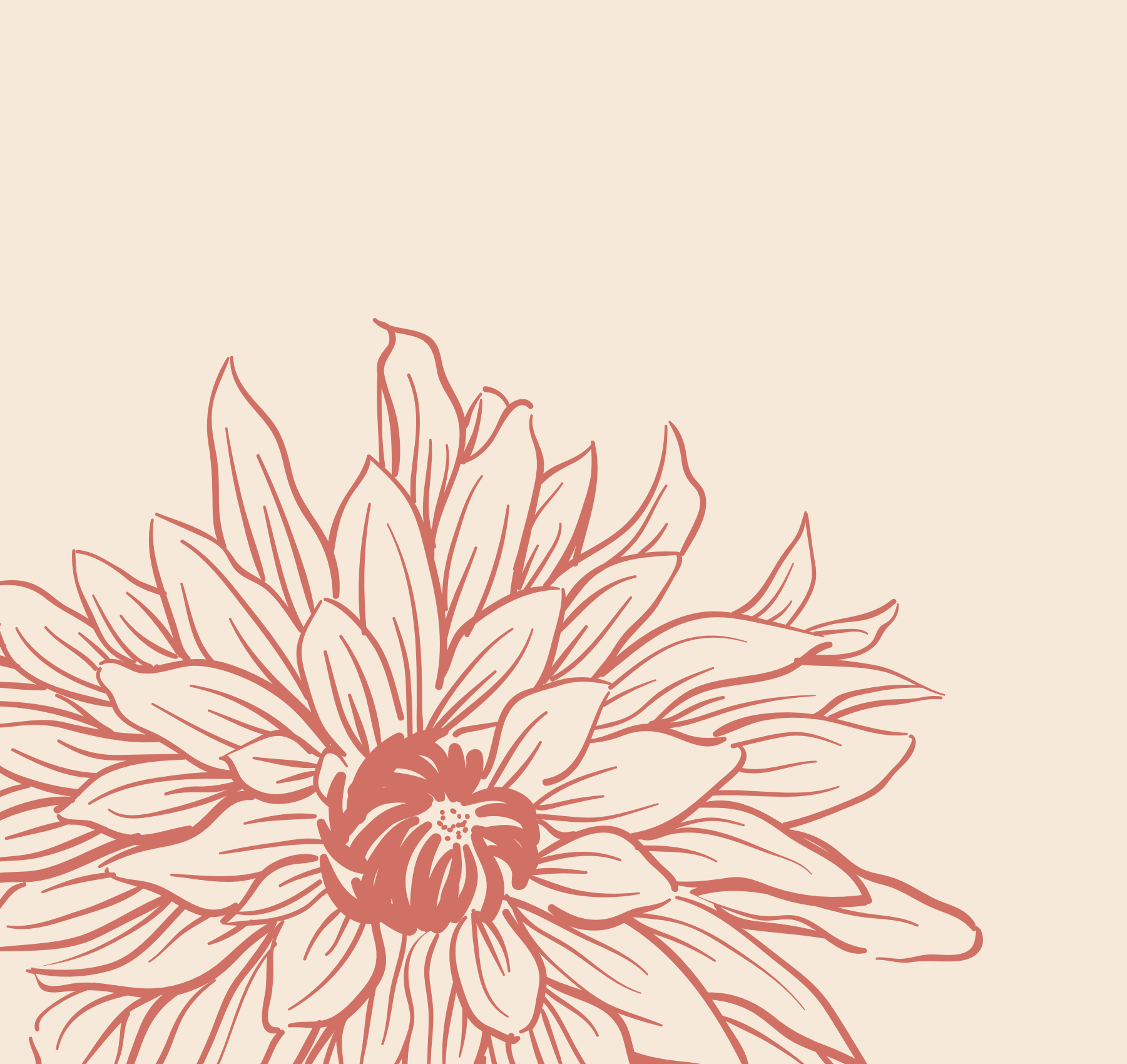

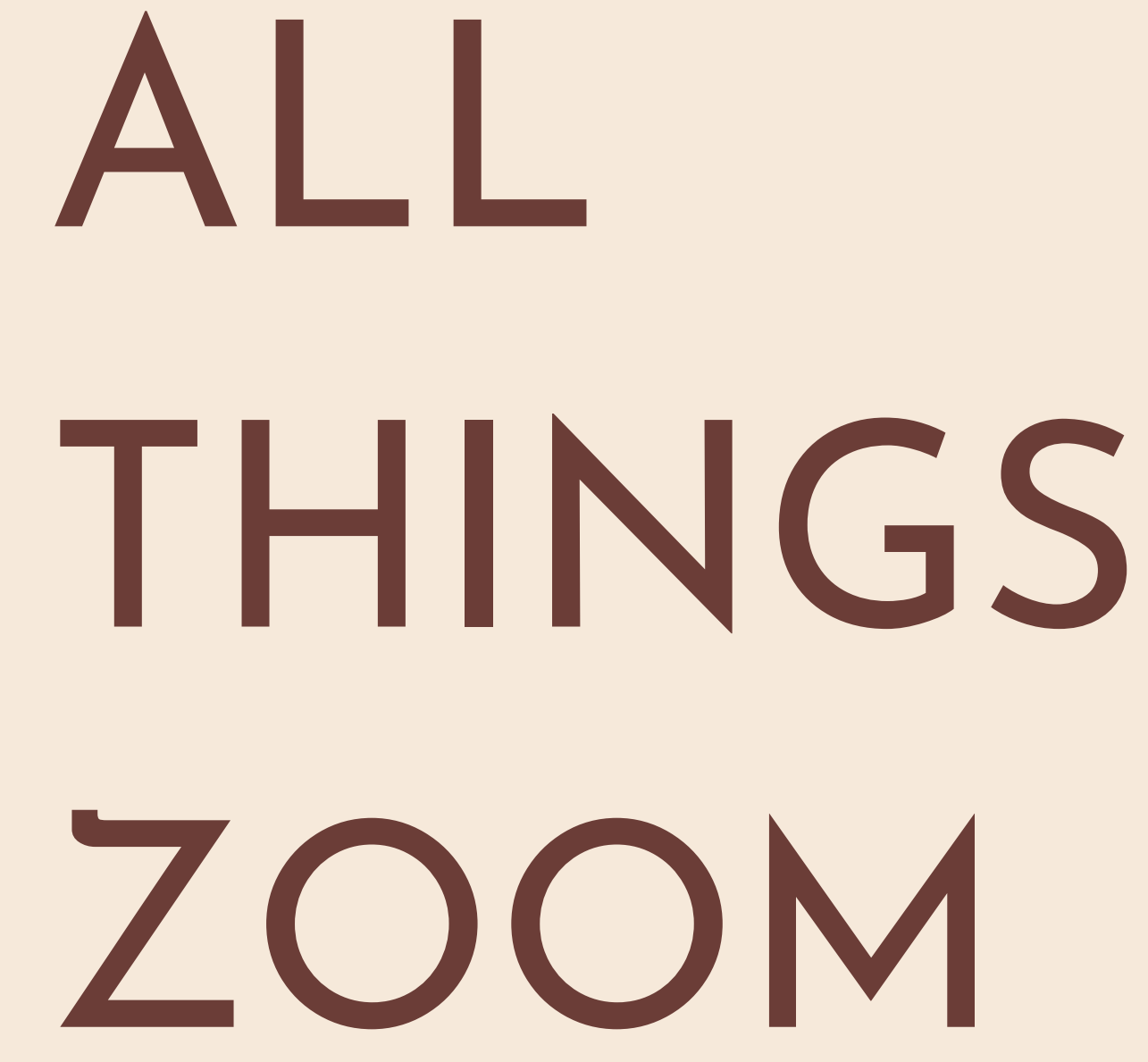

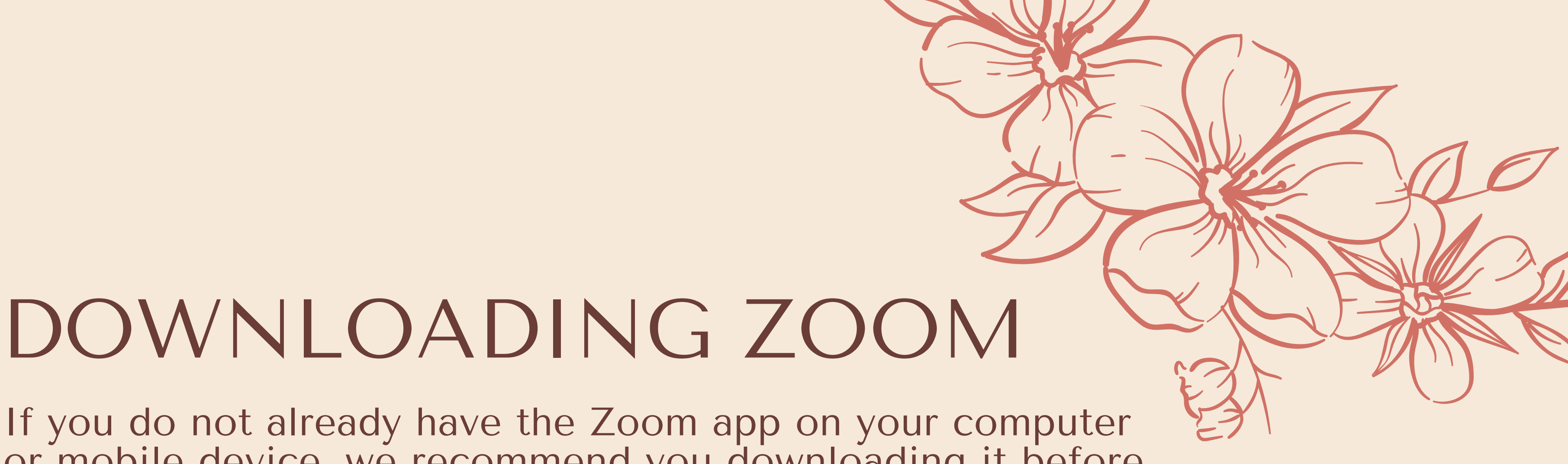

If you do not already have the Zoom app on your computer or mobile device, we recommend you downloading it before the day of the wedding.

There are a few methods to download the app.

# Download Option 1: Open the Zoom meeting link (Desktop)

Opening the Zoom meeting link at flow.page/mabelleandisaac will launch the Zoom app. On desktop, you should see a prompt to open the Zoom app. Click "Open zoom.us" and download the app

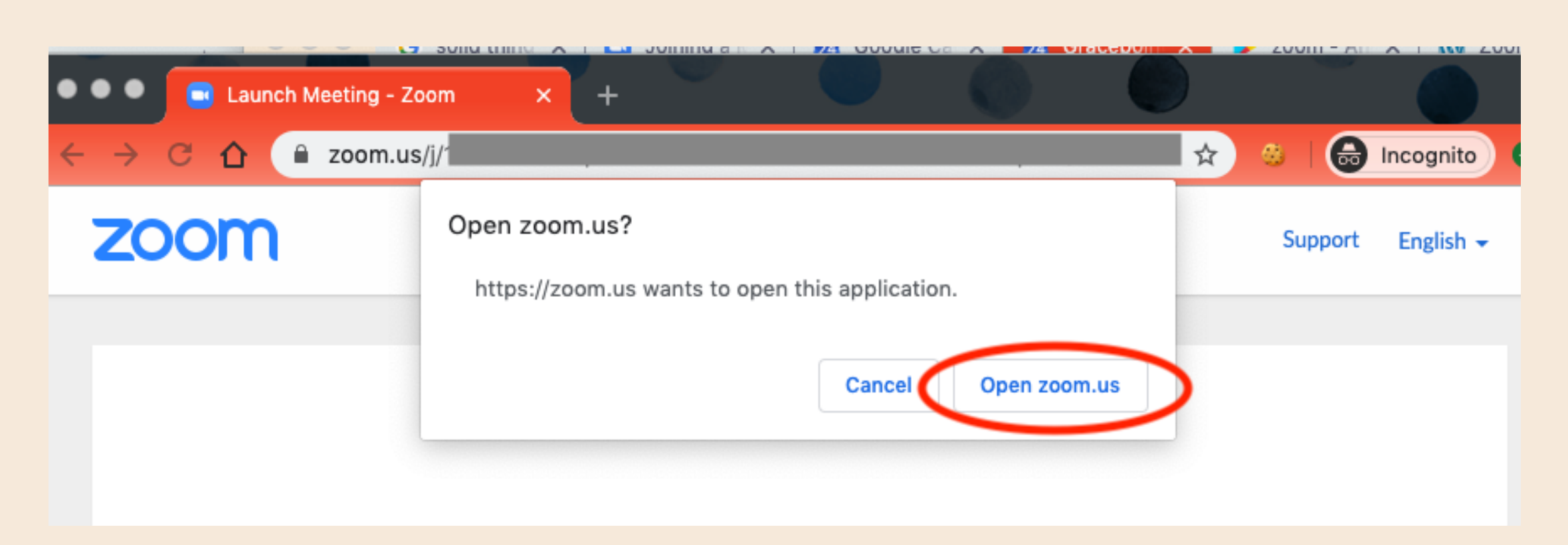

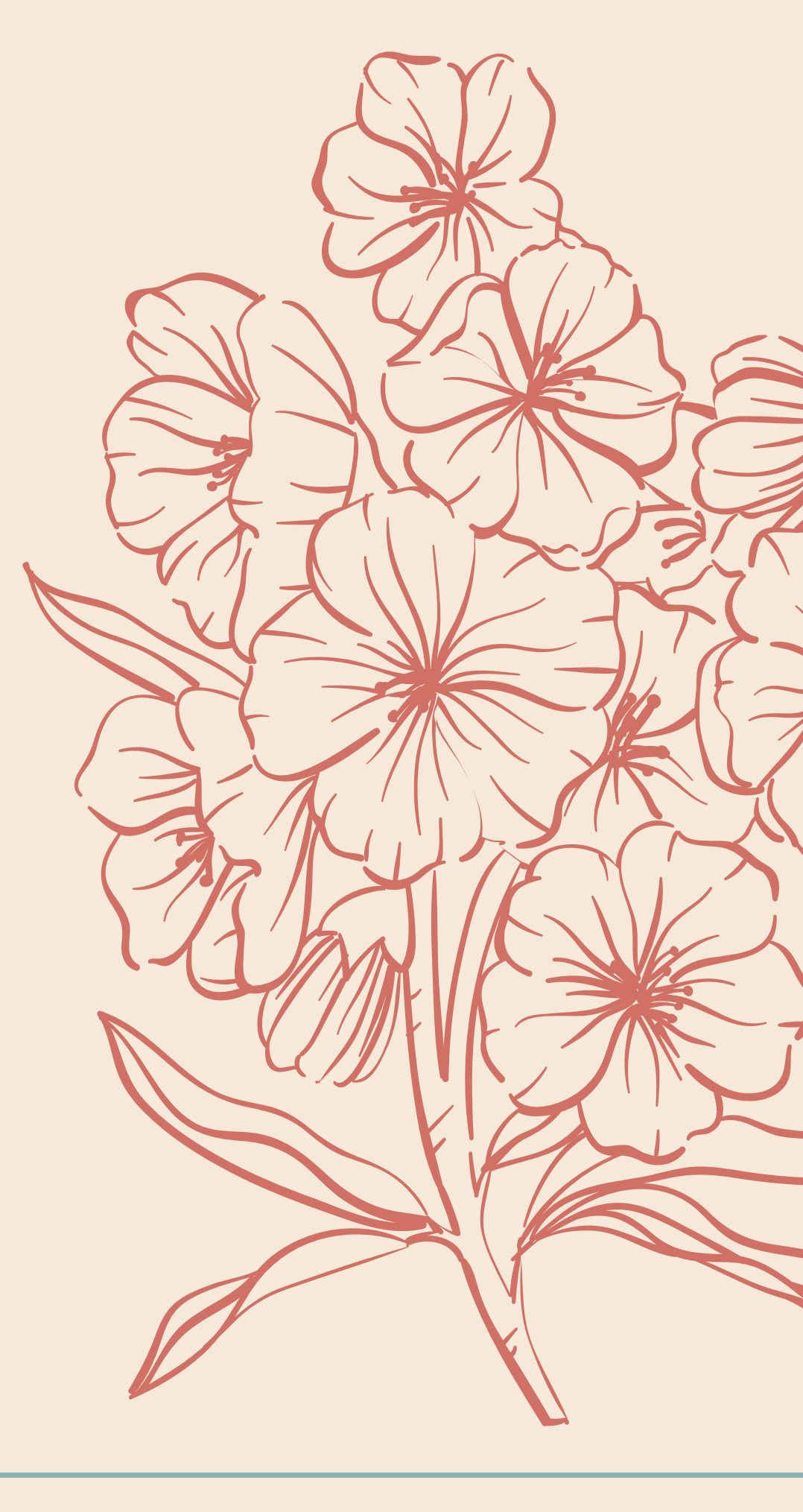

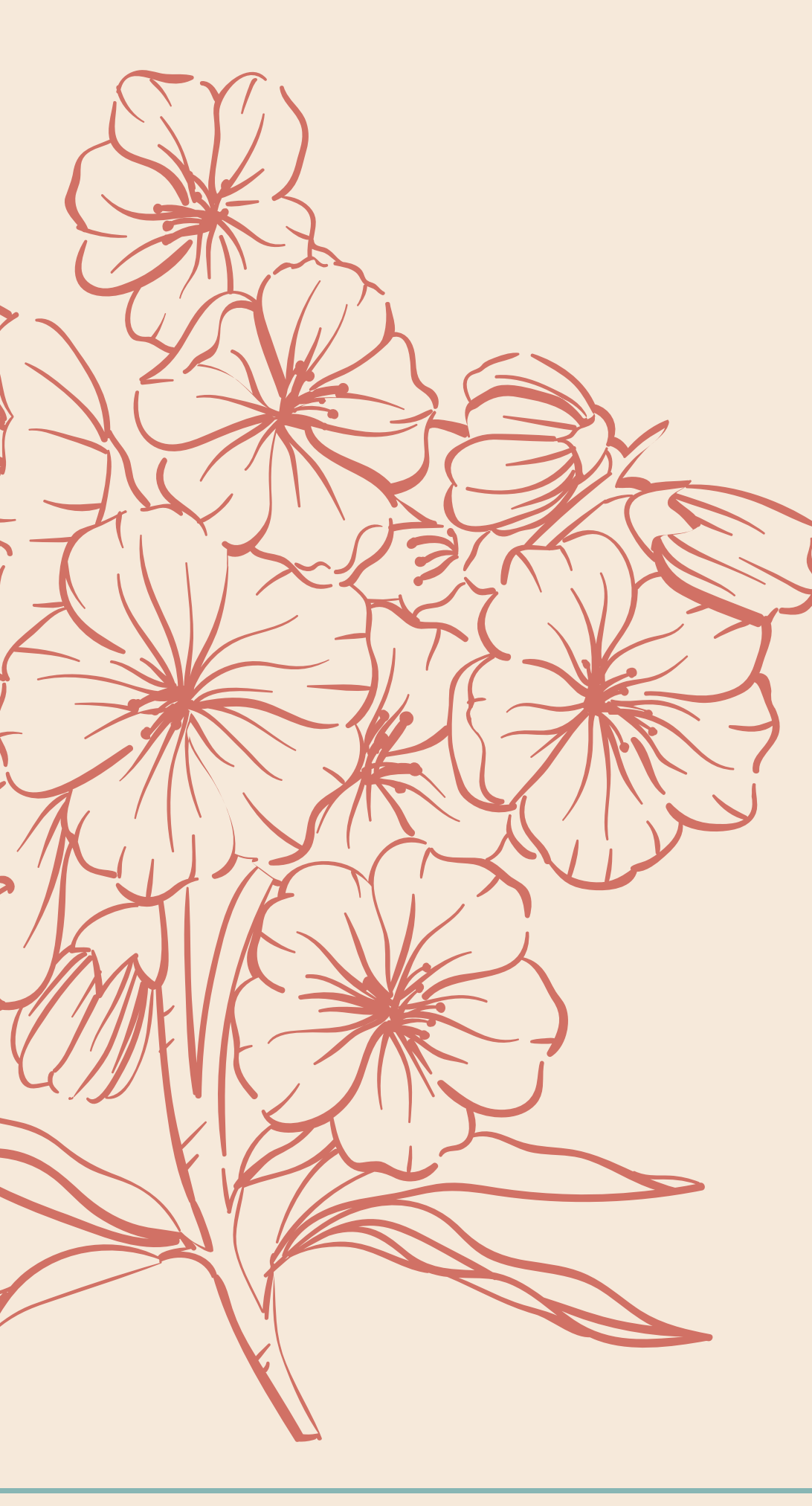

### Download Option 1: Open the Zoom meeting link (Mobile) zoom

### Join Meeting

First-time user, please download Zoom app from Apple App Store. Enter ID: 177-849-888 after you install Zoom app.

Or join by iPhone one-tap (US Toll): +14086380968,177849888# +16699006833.177849888# +13462487799,177849888# +12532158782.177849888# +13017158592,177849888# +13126266799,177849888# +16468769923,177849888#

Download from AppStore

About

Opening the Zoom meeting link will launch the Zoom app.

On mobile, scroll down and click "Download from Appstore" to be directed to the app store and download the app from there.

### Download Option 2: Go to the Zoom Download Center or the App Store

On desktop, you can go to the Zoom download center to download the app https://zoom.us/download

On mobile, you can search for "Zoom Cloud Meetings" in your app store and download the app

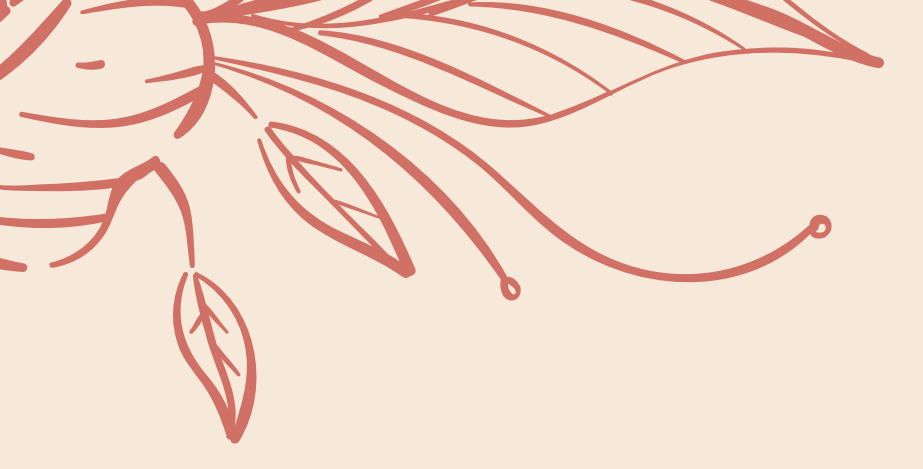

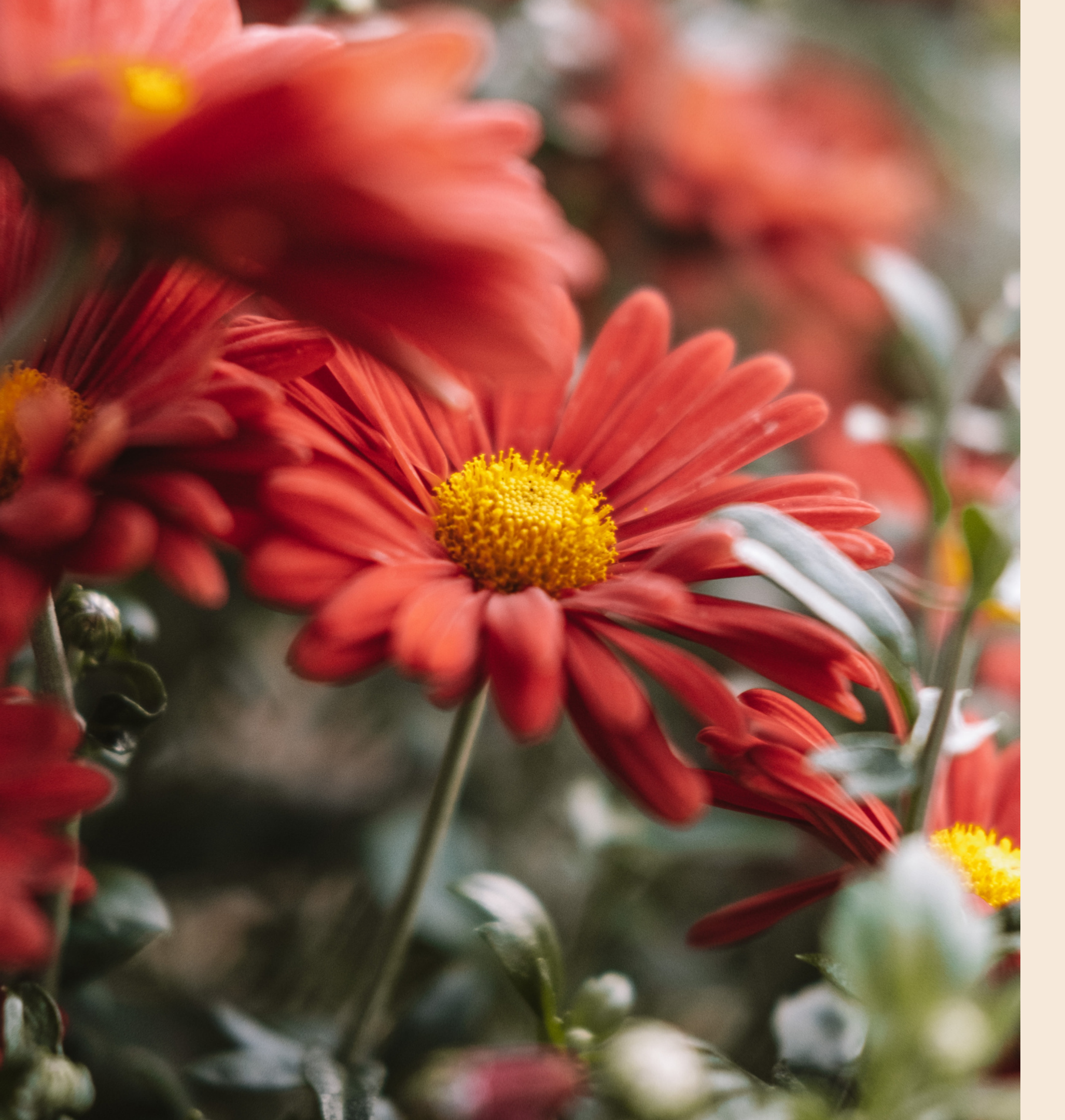

### LAUNCH ZOOM to open the Zoom app.

Check your video connection is working and join the meeting.

For fun, snap a selfie and leave us a message in our <u>virtual guestbook</u>!

Open the Zoom link. Follow prompts

### Optional: Renaming in Zoom Mobile Desktop

| Security | 1<br>Participants | рр<br>Chat | ↑ ^<br>Share Screen | Contractions |
|----------|-------------------|------------|---------------------|--------------|
|          |                   | Rename     |                     |              |
|          |                   | Cancel     |                     |              |

- 1. In the meeting, click on the Participants icon at the bottom of the screen.
- 2.On the page which opens, find your name and tap on it.
- 3. Click on *Rename* and modify your name in the pop up which opens.

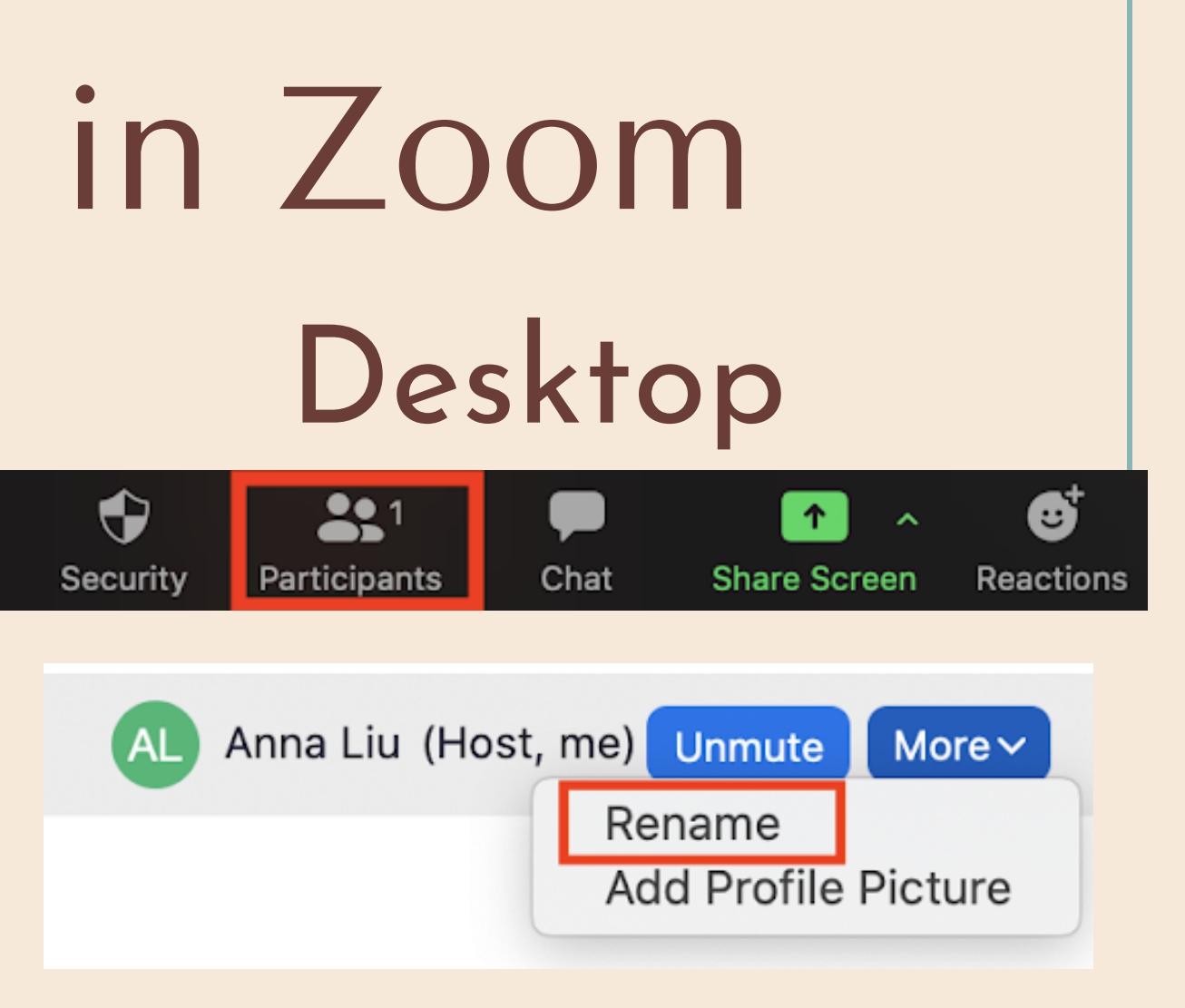

- In the meeting, click on the Participants icon at the bottom of the screen.
- 2.On the panel which opens, find your name and click on the More button to open dropdown.
- 3. Click on *Rename* and modify your name in the pop up which opens.

### Zoom Tips & Etiquette

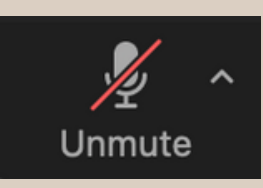

Please keep your microphone muted when others are speaking. Mute by clicking the microphone icon. One way to make this time special is to dress up like you are there.

315

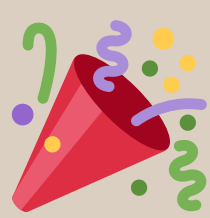

Even though the wedding is remote, keep the event interactive by showing your excitement. Don't forget to turn on your camera and smile!

### Our Guestbook

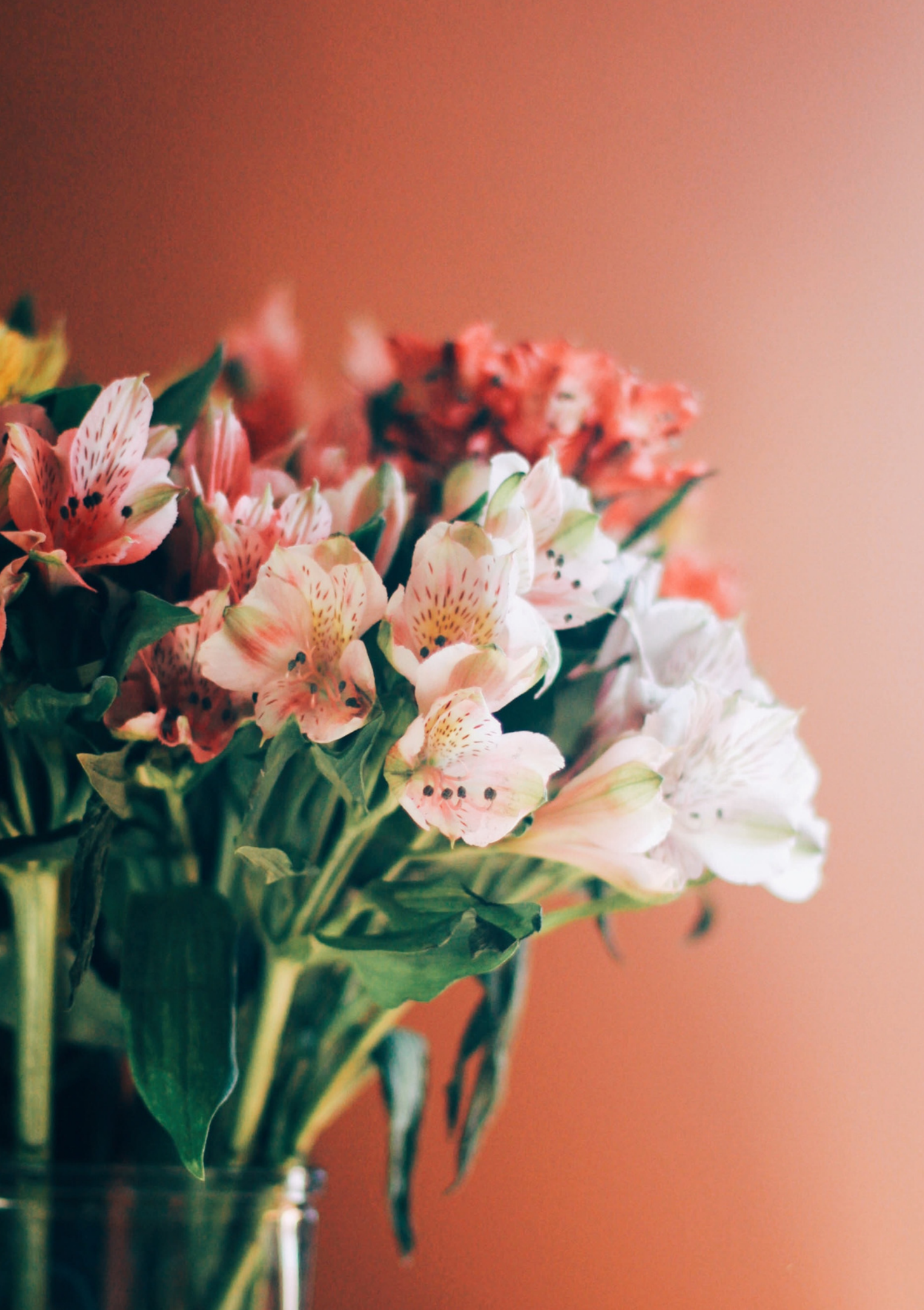

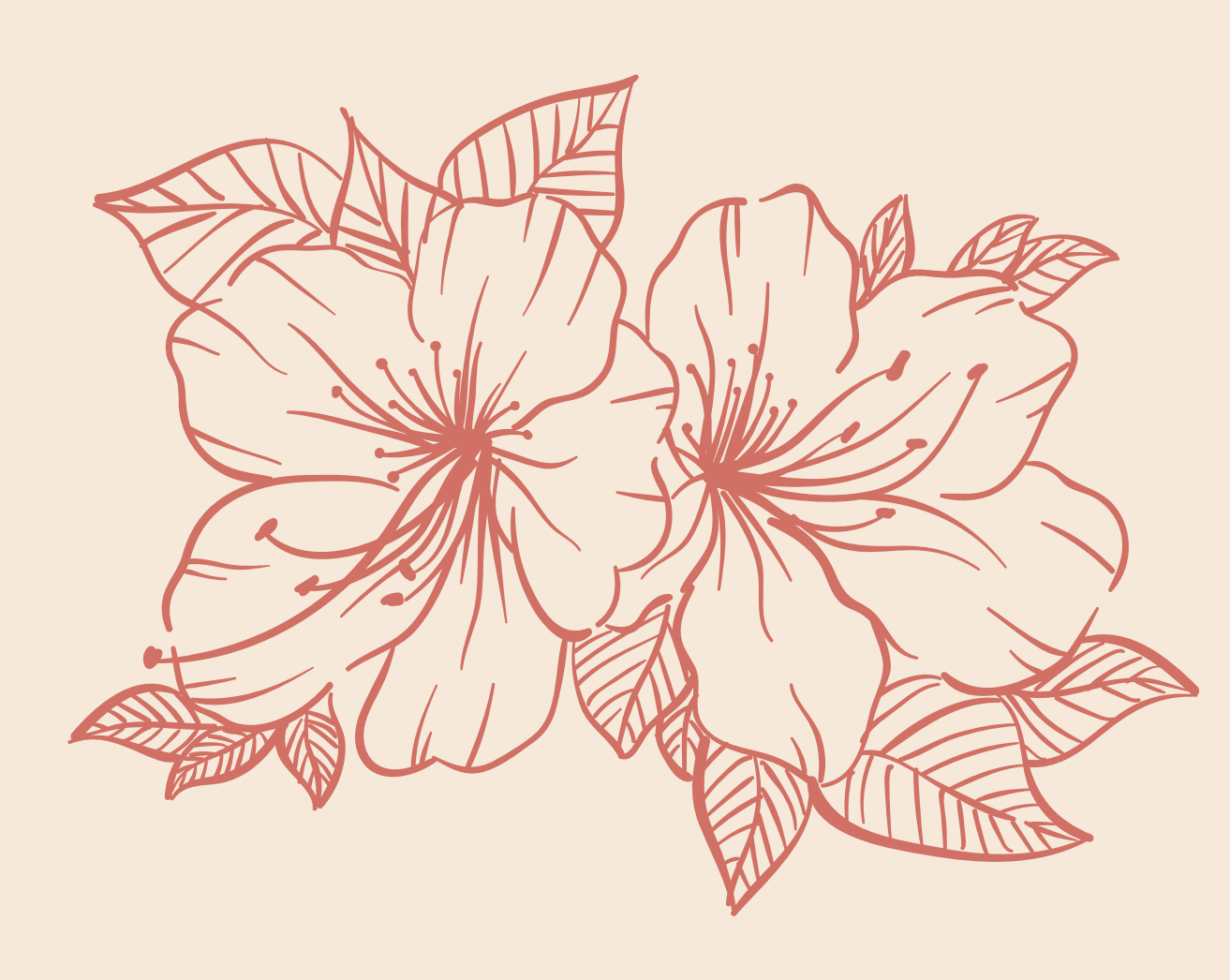

### Virtual Guestbook

Although we cannot have a physical guestbook for the wedding, we want to remember everyone who's joining us for this joyous occasion!

So, please sign our virtual guestbook!

bit.ly/isaac-mabelle-guest-book

# Step 1: Click the "+" button to add a note based on category!

🌛 Isaac\_Mabelle 🔹 2h

### Isaac and Mabelle's Virtual Guestbook

Thank you so much for celebrating our wedding day with us! Help us to remember this day by signing our virtual guestbook. Click the "+" sign to write a message you'd like to send, advice you give, or a memory. Don't forget to include your name and if you'd like, click the photo icon to attach a photo of yourself from today, we'd love to see you!

Message to the Couple

Message to the Couple

Advice for the Couple

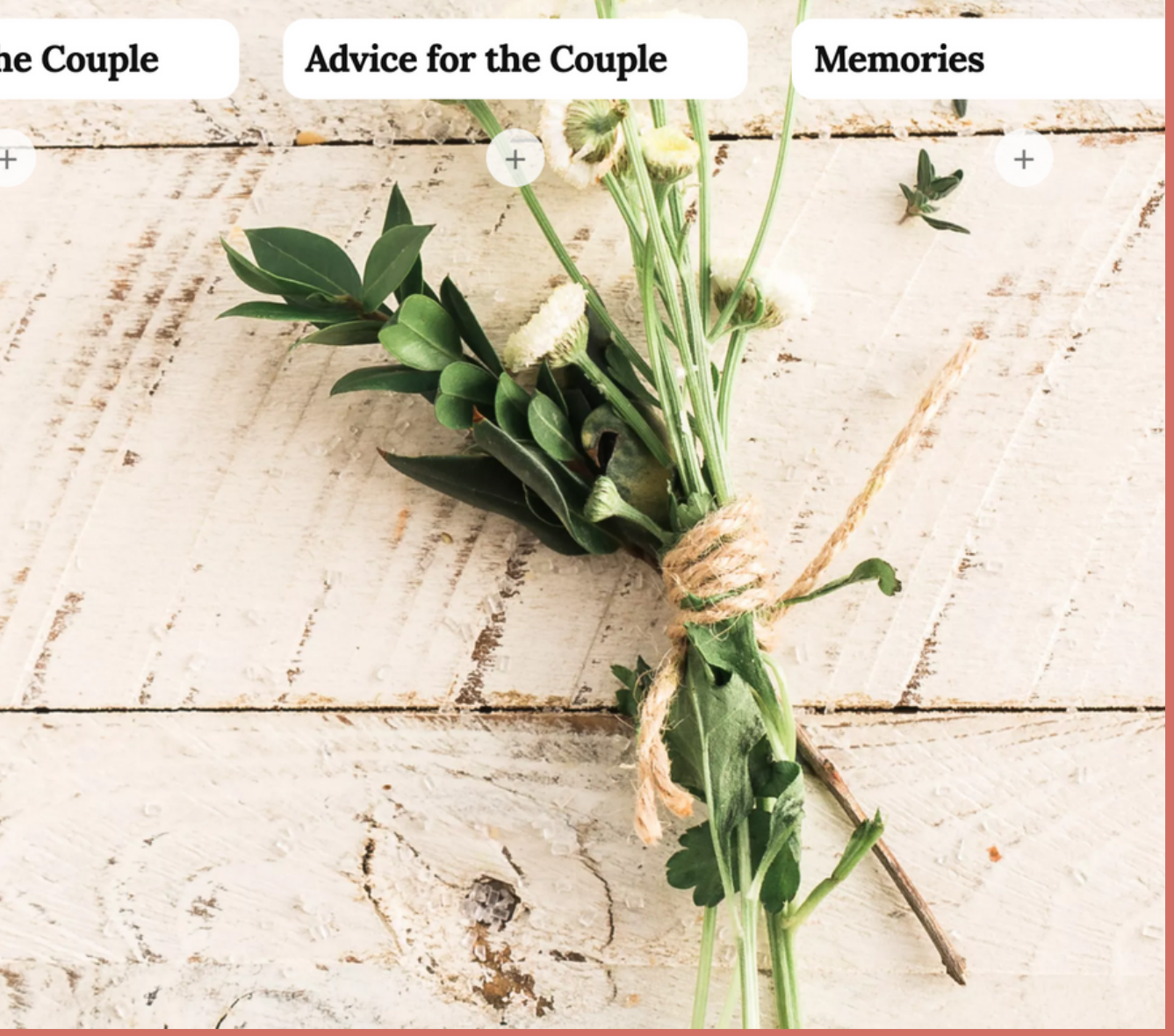

### Step 2: Add a picture and message!

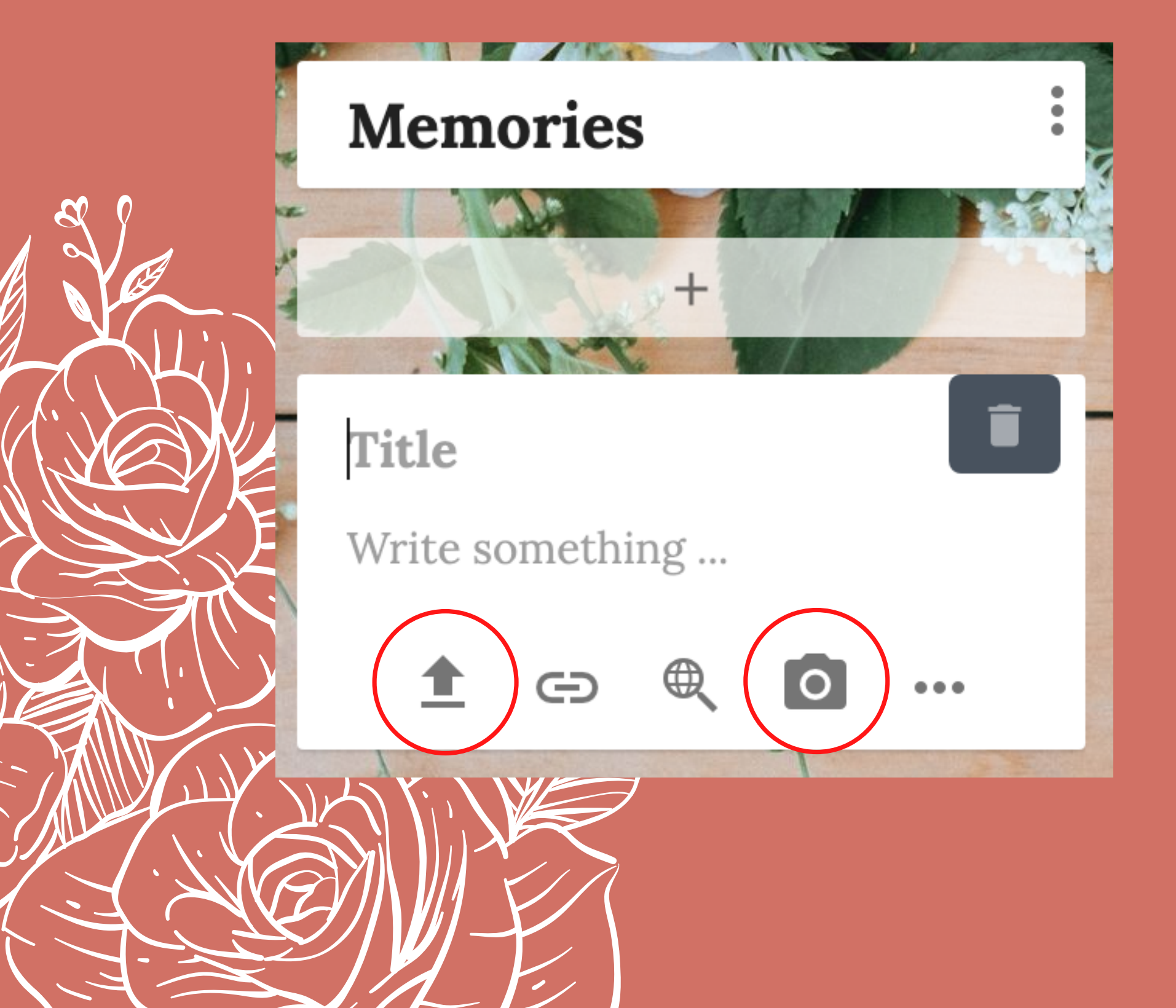

Add your name Please don't forget to sign your name in the Title section! Add a message Click below the title section to insert a message. <u>Add a picture</u> Click on the camera icon 🙆 to take a selfie or the arrow icon  $(\uparrow)$  to upload a picture

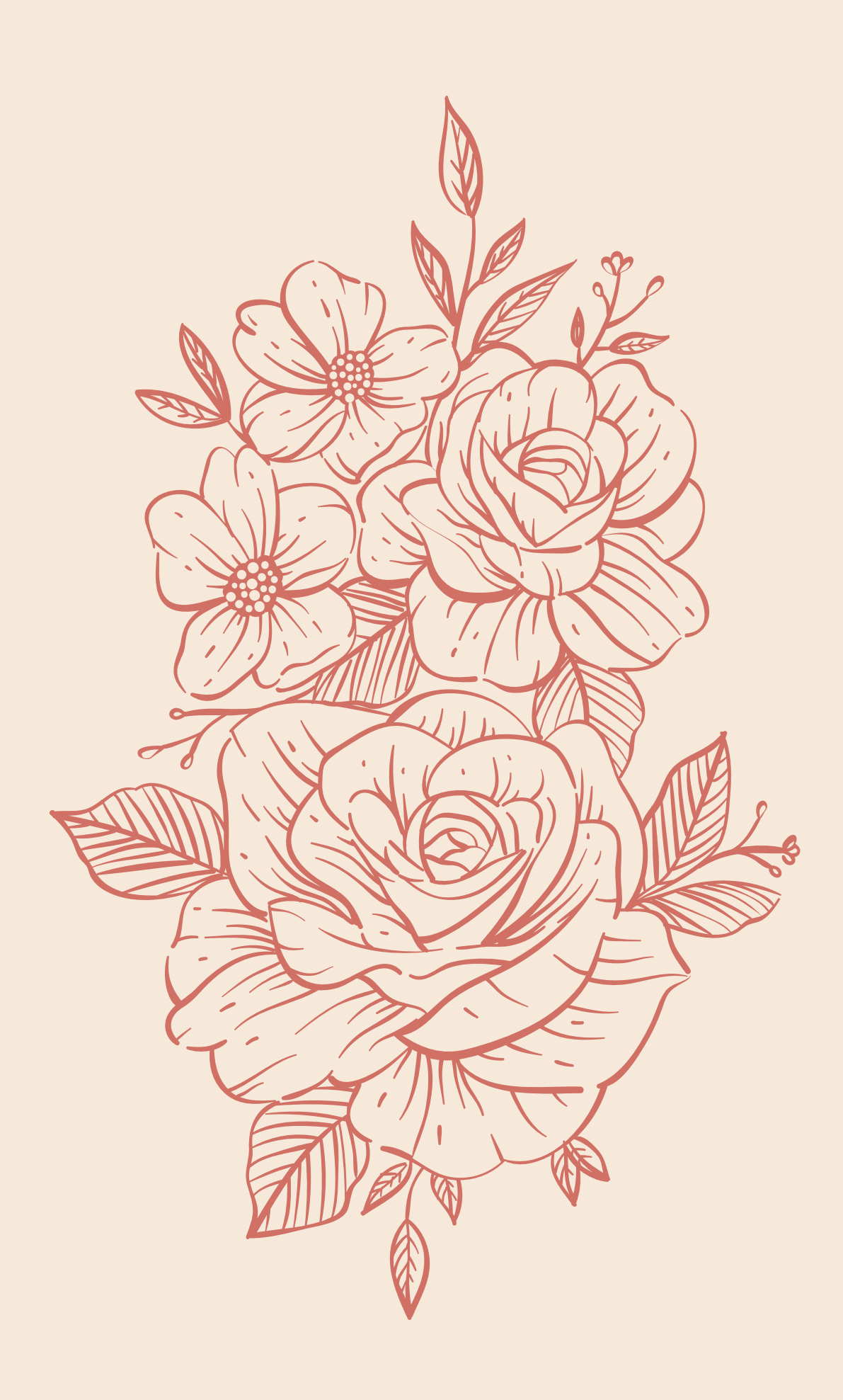

## Thank you! We hope to see you **ONLINE!**

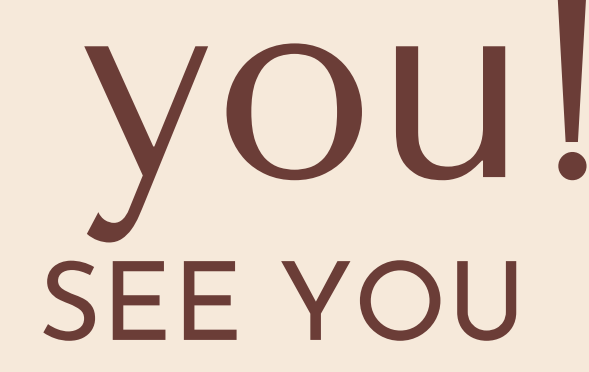